## 〇与謝野町公式LINEの基本の受信設定

## ※ LINEアプリからの「友だち登録」完了後の設定

- (1) 新規に登録を行われる場合
  - ただち登録後、次のメッセージが送られてくるので、「■受信設定」の
     URLをクリックし、②以降の設定を行ってください。

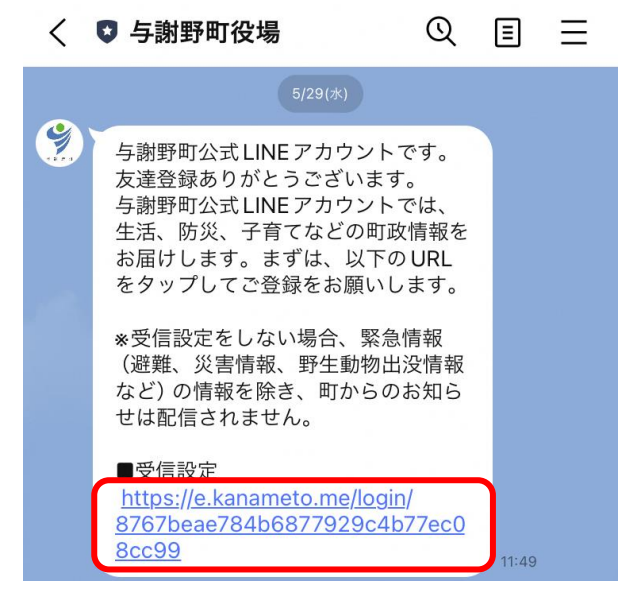

② 登録者のお住いの地域の情報、性別、年代、欲しい情報を設定してく ださい。

| 地域                               |     | 性別                                                                                                   |
|----------------------------------|-----|----------------------------------------------------------------------------------------------------|
| お住まいの地域を選択してください。 必須             |     | ● 男性 ○ 女性 ○ その他 ○ 未回答                                                                                |
|                                  | \$  |                                                                                                    |
|                                  |     | 年代                                                                                                   |
| 与謝野町以外・京都府外の方                    |     | あなたの年代を選択してください。                                                                                     |
| 与謝野町以外・京都府外の方は詳しい居住地を逃<br>てください。 | 選択し |                                                                                                    |
| 【与謝野町以外(府内)の方】                   |     | 欲しい情報                                                                                                |
|                                  | 0   | 欲しい情報を選択してください。                                                                                      |
|                                  |     | □すべて □くらし・手続き                                                                                        |
|                                  |     | □健康・福祉・医療 □子育て・教育                                                                                    |
| 【京都府外の方】                         |     | <ul> <li>○ 又化・スホーツ</li> <li>○ 道路・公共交通</li> <li>○ 観光・イベント</li> <li>○ 町政情報</li> <li>○ 防災・防犯</li> </ul> |
|                                  | \$  | □ふるさと納税 □ 商業 □ 農業 □ 議会                                                                               |
|                                  |     |                                                                                                    |

③ 「LINE 画面に表示させるメニューの設定」で、<u>業者向け(暮らし/事</u> 業者向け、広報 PR)を選択することにより、与謝野町公式 LINE よ り競争入札等に係る情報提供を受けることができるようになります。

| メニュー                                                |       |
|-----------------------------------------------------|-------|
| LINE画面に表示させるメニューを選択してく<br>必須                        | ださい。  |
| ○ 基本(暮らし/防災・危機管理/広報PR                               | )     |
| <ul> <li>子育て世代向け(暮らし/子育て/防災</li> <li>管理)</li> </ul> | ・危機   |
| • 事業者向け(暮らし/事業者向け/広報)                               | PR)   |
| 与謝野町LINE運用ポリシー<br>確認する                              |       |
| ✔ 同意する                                              |       |
| 回答する                                                |       |
|                                                     | 日本語 🔻 |

- ※ 各項目の選択ができたら「同意するに✔」し、「回答する」をクリ ックし設定を完了してください。
- (2) 既に登録を行われる場合
  - 基本の受信設定の変更を行うため次の手順で、基本の受信設定を表示してください。

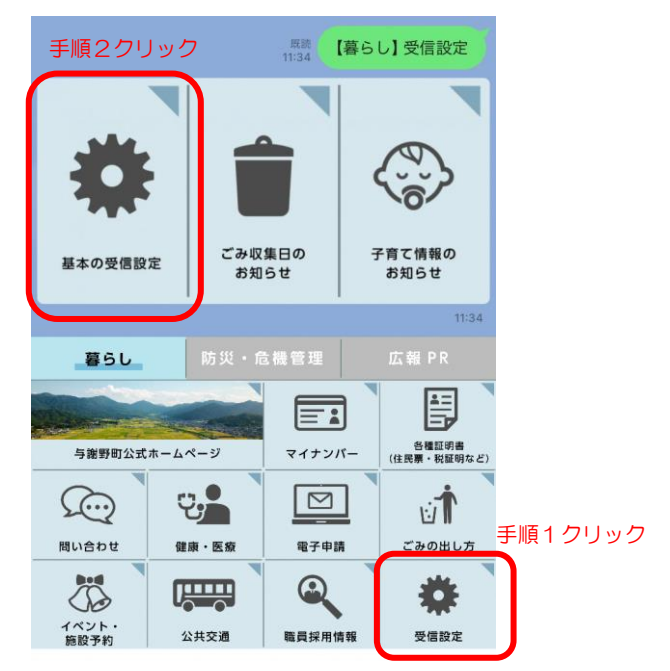

② 「(1)新規で登録を行われる場合」の③の設定と同様に、<u>業者向け</u> (暮らし/事業者向け、広報 PR)を選択することにより、与謝野町公 式LINE より競争入札等に係る情報提供を受けることができるように なります。

| メニュー                                                   |   |
|--------------------------------------------------------|---|
| LINE画面に表示させるメニューを選択してください。<br>必須                       |   |
| ●基本(暮らし/防災・危機管理/広報PR)                                  |   |
| <ul> <li>子育て世代向け(暮らし/子育て/防災・危機</li> <li>管理)</li> </ul> |   |
| ● 事業者向け(暮らし/事業者向け/広報PR)                                |   |
| 与謝野町LINE運用ポリシー                                         |   |
| 確認する                                                   |   |
| ✓ 同意する                                                 |   |
| 回答する                                                   |   |
| 日本語                                                    | v |

※ 各項目の選択ができたら「同意するに✔」し、「回答する」をクリックし設定を完了してください。